| Mary Lyon's<br>PARENT PORTAL ORIENTATION                                                                                                    | www.marylyons                                                                                                    | school.com                                                                                                    |                                                                                                    |
|----------------------------------------------------------------------------------------------------|----------------------------------------------------------------------------------------------------|----------------------------------------------------------------------------------------------------|----------------------------------------------------------------------------------------------------|
|                                                                                                    | Gradebook –                                                                                                    | Parents                                                                                                    |                                                                                                    |
| STUDENT ID #                                                                                                    | Departments                                                                                                    | ;                                                                                                    |                                                                                                    |
| STODENTID #:                                                                                                    | Photo Album                                                                                                    | 1                                                                                                    |                                                                                                    |
| PIN #                                                                                                    | ➡ Video Album                                                                                                    | 1                                                                                                    |                                                                                                    |
| 1. Go to: www.marylyonschool.com → → →                                                                                                    | Gradebook -                                                                                                    | Students                                                                                                    |                                                                                                    |
| 2. Click on: Gradebook – Parents → → → →                                                                                                    | Gradebook -                                                                                                    | Parents                                                                                                    |                                                                                                    |
|                                                                                                    | 🚽 🏓 🕹 Google @                                                                                                    | CPS                                                                                                    |                                                                                                    |
|                                                                                                    | Sign In to Parent                                                                                                    | Connection                                                                                                    | Help                                                                                               |
|                                                                                                    | District Chicago Public Schools                                                                                                    |                                                                                                    |                                                                                                    |
|                                                                                                    | Username                                                                                                    |                                                                                                    |                                                                                                    |
|                                                                                                    | Password                                                                                                    |                                                                                                    |                                                                                                    |
|                                                                                                    |                                                                                                    |                                                                                                    |                                                                                                    |
| 3. Ignore the Username and Password fields and click on the                                                                                                    |                                                                                                    |                                                                                                    |                                                                                                    |
| link labeled: Click here to sign up $\rightarrow \rightarrow \rightarrow \rightarrow$                                                                                                    | Click here to sign up                                                                                                    | LE. An rights reserved                                                                                                    | <del>1</del> .                                                                                     |
| 4. This will result in the Parent Account Signup Page. Please<br>follow the instructions onscreen by completing all required<br>fields demarked by an asterisk (*). It is of vital importance to<br>complete all fields and to use your full legal name.        | Parent Account Signup Please enter accurate informa student records as a qualificat nicknames, but rather your Username: Password: Confirm Password:                                                                                                    | tion in the following fields. Th<br>ion for approval. Items with a<br>full legal name.<br>Your First Name":<br>Your Last Name":<br>Your Address":<br>City":<br>State":<br>Zip":<br>Primary Phone: | is information will be compared against * are required. Please do not use                          |
| 5. We recommend providing your e-mail address (if applicable) by clicking the <u>Add Email</u> button. This address will be used as a notification mechanism for attendance and grading alerts and for assistance in the case you have forgotten your password. | Email Addresses<br>Dieace dick the hutton helms to add<br>Add Email                                                                                                    | an email address to this account<br>User Agreement:<br>rent./Guandian:                                                                                                    |                                                                                                    |
| <ol> <li>Next, please read the User Agreement and <u>click on the</u></li> <li><u>box (v)</u> to accept the terms of usage.</li> </ol>                                                                                                    | CPS provi<br>their stu<br>which may<br>agreeing<br>By comple                                                                                                    | des parents/guardians with<br>dent's grade information as<br>only be activated by the p<br>to the following terms and<br>ting the application for th                                              | internet access to<br>an optional service<br>arent/guardian upon<br>conditions.<br>is account, you |
| 7. To complete the initial registration process click <u>Sign Up</u> at the bottom of the screen.                                                                                                    | allow CPS to make your student's grades available to you<br>by means of the Internet on a secure website that is<br>accessible only by a login and passmord. Only you will<br>be able to see your student's grades. CPS will not make<br>now warrest income and weblight evailable<br>of gree to the above terms of usage " |                                                                                                    |                                                                                                    |
| 8. Log into your new Parent Portal Account (refer to page 2).                                                                                                    | Sign UP                                                                                                    | ( <b>Course of the store box in </b>                                                                                                    | order to proceed)                                                                                  |

## 9. Linking to a Student Record

The first time you log in after signing up, you will see the following message on the screen.

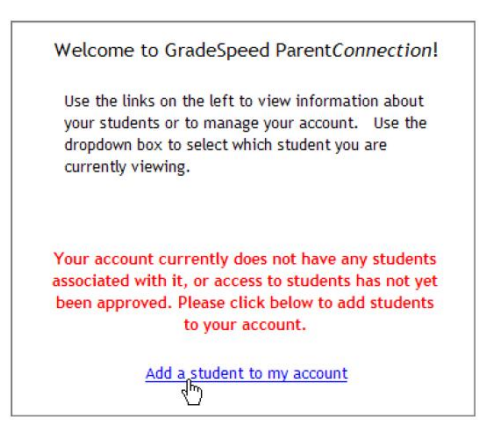

10. Click the link: Add a student to my account.

This will bring you to the Application for Access to New Students.

You will need to enter the required information, including your **Student's CPS ID Number and the PIN Number (located at the top of page 1 of this document, under your student's name).** 

| Student ID:         | *            |
|---------------------|--------------|
| Student First Name: | *            |
| Student Last Name:  | *            |
| Student Address:    | *            |
| City:               | *            |
| State:              | Illinois 💌 * |
| Zip:                | *            |
| Campus:             | Select One   |
| Date of Birth:      | ×            |
| PIN:                | *            |
|                     |              |
| Submit   Cancel     |              |

Once you have provided this information, click *Submit*. The Parent Portal will automatically link your student with your account. You can repeat this process if you have more than one student at participating schools in CPS. If you have provided inaccurate information, the system will not link your account to the student records.

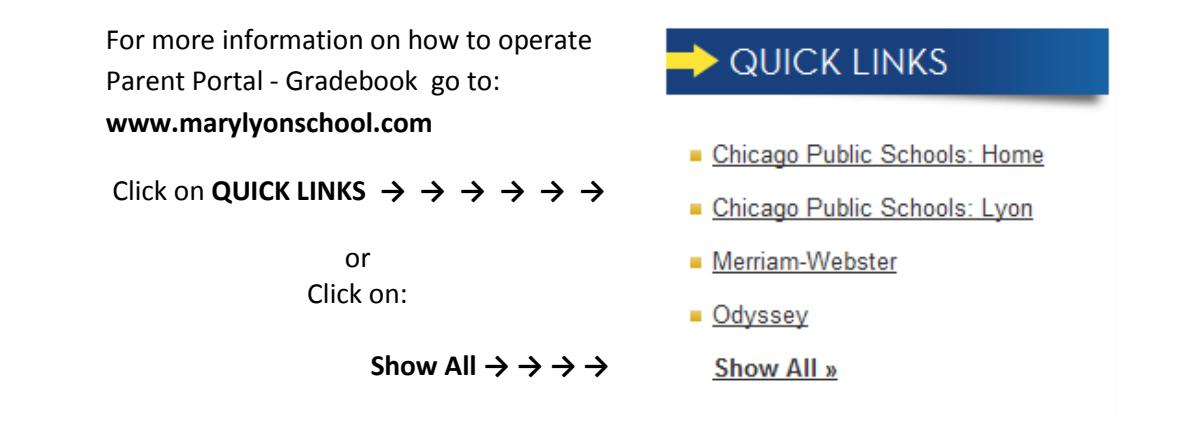